## E-tjänst Barnomsorg

## Guide för att svara på platserbjudande

Vårdnadshavaren får ett mejl om att deras barn har fått ett erbjudande till förskola, fritidshem eller pedagogisk omsorg.

I mejlet finns en länk till e-tjänsten Barnomsorg

Erbjudandet ska besvaras av den vårdnadshavare som är folkbokförd på samma adress som barnet.

Klicka på fliken för det barn erbjudandet gäller.

Klicka sedan på Platserbjudande.

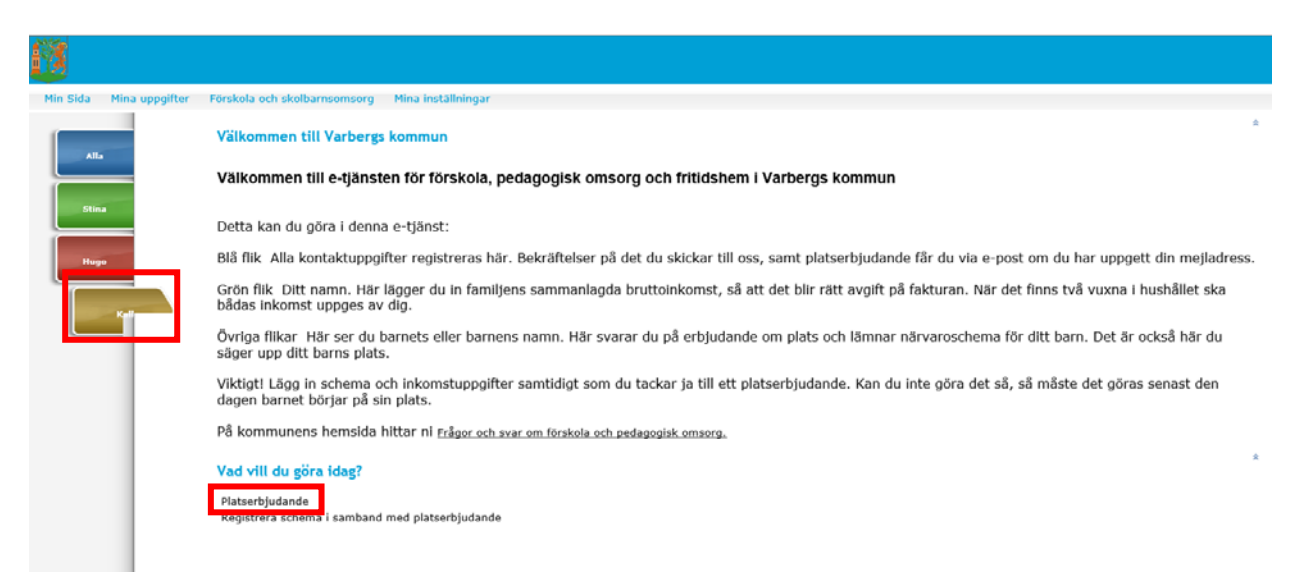

Kryssa i rutan framför förskolans namn, så öppnar sig valen för att Acceptera eller Inte acceptera.

| <u>11</u>               |                                                                                                    |   |
|-------------------------|----------------------------------------------------------------------------------------------------|---|
| Min Sida Mina uppgifter | Förskola och skolbarnsomsorg Mina inställningar                                                                                                    |   |
| Alla<br>Stina<br>Hugo   | Erbjudna placeringar<br>Kalle Testsson<br>Var vänlig svara på erbjuden placering<br>omens förskola 2016-10-27<br>När du accepterar ett erbjudande måste också inkomstuppgift och schema lämnas in, detta gör du här i e-tjänsten. | 2 |
| Kall                    | Kontaktuppgifter: Stina Testsson   Mobiltelafon Epostadress   [0730-627194 gunvor.lindqvist@varberg.se   D Jag önskar bekräftelse via epost                                                                                       | ~ |

Klicka på det alternativ som gäller för ditt barn.

Under Övrig information kan du skriva önskemål om en viss avdelning på förskolan eller annan relevant information som vi behöver få veta.

| 18                      |                                                                                                    |                   |
|-------------------------|----------------------------------------------------------------------------------------------------|-------------------|
| Min Sida Mina uppgifter | Förskola och skolbarnsomsorg Mina inställningar                                                                                                    |                   |
| Alla<br>Stina<br>Hugo   | Erbjudna placeringar   Image: Comparison of the system of the system o |                   |
| Kall                    | Övrig information max 250 tecken, kvar: 250     Øvrig information max 250 tecken, kvar: 250     Kontaktuppgifter: Stina Testsson     Mobiltelefon   Epostadress     10730-627194   gunvor.lindqvist@varberg.se     Ølag önskar bekräftelse via epost   Sikida     Sikida   Avbryt                                                                                                    | $\langle \rangle$ |

| 1 Sida Mina uppgifter | Förskola och skolbarnsomsorg Mina inställningar                                                                                                    |   |
|-----------------------|----------------------------------------------------------------------------------------------------|---|
| Alla                  | Erbjudna placeringar<br>Kalle Testsson                                                                                                    | 0 |
| Stina                 | Var vänlig svara på erbjuden placenng       Var vänlig svara på erbjuden placenng       Isolmens förskola     2016-10-27       Jag accepterar     Orsak till att inte acceptera erbjudandet       När du accepterar ett erbjudande måste också inkomstuppgift och schema lämnas in datt senare datum (ny anmälan krävs) |   |
|                       | Övrig information max 250 tecken, kvar: 250                                                                                                    |   |
|                       | Kontaktuppgifter: Stina Testsson Epostadress Epostadress arbetet   Mobilikieldon gunvor.lindqvist@varberg.se Epostadress arbetet   Ø Jag ónskar bekräftelse via epost Epostadress arbetet Epostadress arbetet                                                                                                    | ] |
|                       | Skicka Avbryt                                                                                                    |   |

Väljer du Jag accepterar inte behöver du ange orsak till varför du tackar nej.

Tänk på att om du vill ha bekräftelse via e-post, måste du ha fyllt i din e-postadress under dina kontaktuppgifter.

Klicka på Skicka.